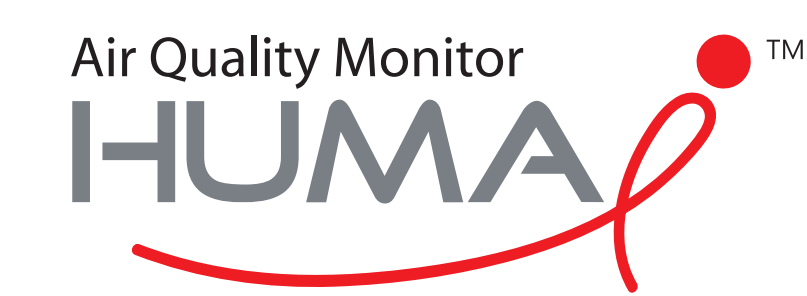

# **User Manual**

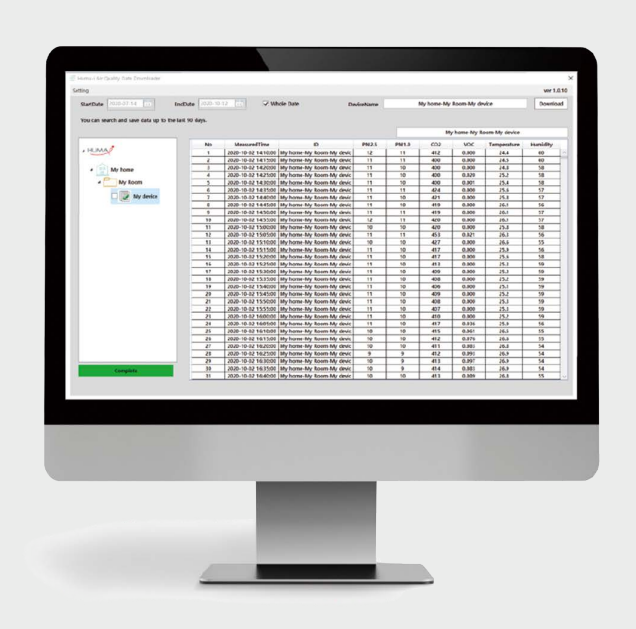

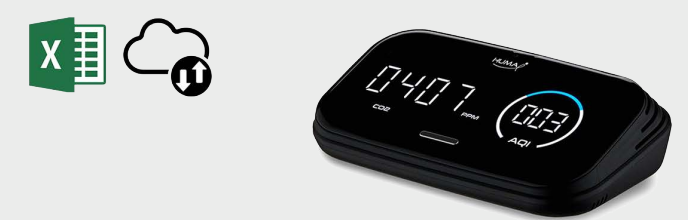

## Air Quality Downloader Huma-i

for Huma-i smart (HI-300)

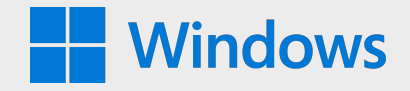

### System requirement: Windows 10

Huma-i Air Quality Data Downloader is a program that allows you to download the data measured by the Huma-i device from your PC.

Air Quality Data measured by Huma-i smart device is stored in the server for the last 90 days, and can be saved in a PC using the "Huma-i Air Quality Data Downloader" program. The server stores measurement data of 5 minutes for up to 90 days. If you want to save more than 90 days of data, you can use the Huma-i Downloader program to download the data monthly or every 90 days and save it to your PC.

Downloaded data is saved in CVS file format on a monthly basis and can be checked with MS (Microsoft) Excel Program.

#### How to use

#### • Login

When you run Huma-i Air Quality Data Downlaoder, the following screen is displayed.

| Huma-i Air Quality | Data Download | der Ver1.1.0 |     | ×   |
|--------------------|---------------|--------------|-----|-----|
|                    |               |              |     |     |
|                    | ID            |              |     |     |
| РА                 | SSWORD        |              |     |     |
|                    |               | Login        |     |     |
|                    |               | 9            | HUM | 1AP |
|                    |               | Login        | HUM | 1.2 |

Log in with the ID and password you signed up for in Huma-i App. (See image below)

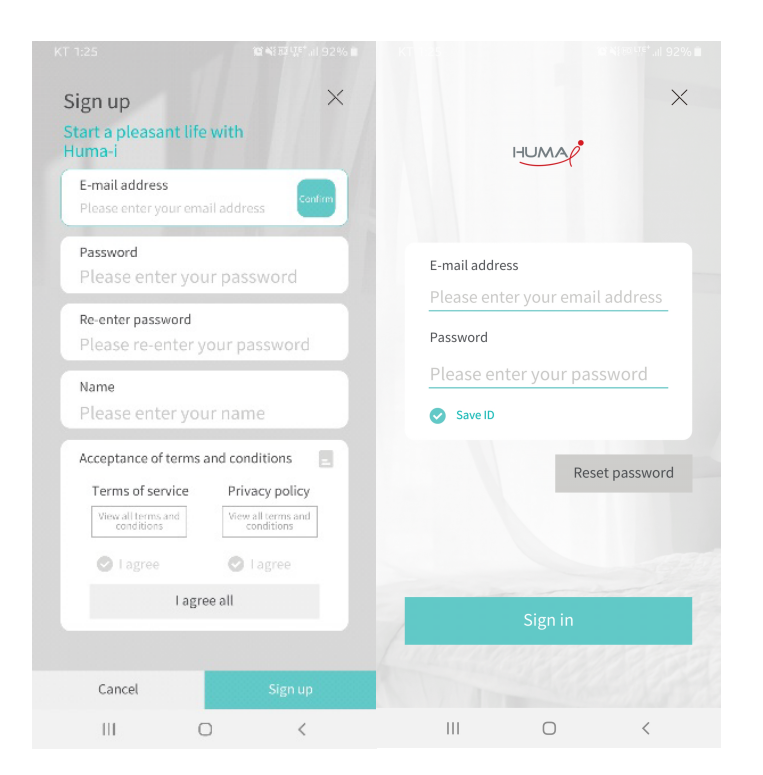

| Huma-i Air Quality Data Downloader                                                                                                    |                  |                      |                             |           |       |              |              |               |          | _    |
|----------------------------------------------------------------------------------------------------|------------------|----------------------|-----------------------------|-----------|-------|--------------|--------------|---------------|----------|------|
| Setting                                                                                                    |                  |                      |                             |           |       |              |              |               | 4 ver 1. | .1.0 |
| 1 StartDate 2020-07-18 15                                                                                                    | EndDate 2020-1   | -16 📊 🗸 V            | /hole Date 2 D              | eviceName | wit   | thHome (Shar | ed)-myRoom-  | humai         | Downlo   | oad  |
| You can coarch and caus data up to                                                                                                    | he last 00 days  |                      |                             |           |       |              |              |               |          |      |
| You can search and save data up to                                                                                                    | ne last 90 days. |                      |                             | 0         |       |              |              |               |          | _    |
|                                                                                                    |                  |                      |                             | 6         | ש     | with         | lome (Shared | )-myRoom-huma | i        |      |
| (                                                                                                    | No               | MeasuredTime         | ID                          | PM2.5     | PM1.0 | CO2          | VOC          | Temperature   | Humidity |      |
| 4 HUMA                                                                                                    | 1                | 2020-08-30 19:25:0   | withHome (Shared)-myRoom-   | 11        | 11    | 439          | 0.002        | 28.9          | 81       | 1    |
|                                                                                                    | 2                | 2020-08-30 19:30:0   | withHome (Shared)-myRoom-   | 11        | 10    | 445          | 0.034        | 29.0          | 80       | Т    |
| A 😐 Huma-i                                                                                                    | 3                | 2020-08-30 19:35:0   | withHome (Shared)-myRoom-   | 11        | 10    | 442          | 0.027        | 29.1          | 80       | Τ    |
|                                                                                                    | 4                | 2020-08-30 19:40:0   | withHome (Shared)-myRoom-   | 10        | 10    | 439          | 0.021        | 29.2          | 79       | Т    |
| meeting room                                                                                                    | 5                | 2020-08-30 19:45:0   | withHome (Shared)-myRoom-   | 11        | 10    | 441          | 0.029        | 29.2          | 79       | Т    |
|                                                                                                    | 6                | 2020-08-30 19:50:0   | withHome (Shared)-myRoom-   | 11        | 10    | 438          | 0.023        | 29.2          | 79       | Т    |
| (5) 🗆 humai                                                                                                    | 7                | 2020-08-30 19:55:0   | 0 withHome (Shared)-myRoom- | 11        | 10    | 440          | 0.023        | 29.3          | 79       | Τ    |
|                                                                                                    | 8                | 2020-08-30 20:00:0   | withHome (Shared)-myRoom-   | 12        | 11    | 443          | 0.041        | 29.4          | 79       |      |
| 🗆 🛃 table                                                                                                    | 9                | 2020-08-30 20:05:0   | 0 withHome (Shared)-myRoom- | 13        | 12    | 444          | 0.037        | 29.4          | 79       |      |
|                                                                                                    | 10               | 2020-08-30 20:10:0   | withHome (Shared)-myRoom-   | 12        | 11    | 446          | 0.031        | 29.4          | 79       | 1    |
| (7) 🗆 🗐 smart                                                                                                    | 11               | 2020-08-30 20:15:0   | withHome (Shared)-myRoom-   | 12        | 11    | 450          | 0.056        | 29.4          | 79       | 1    |
|                                                                                                    | 12               | 2020-08-30 20:20:0   | 0 withHome                  | I I       | 12    | 450          | 0.042        | 29.5          | 79       | -    |
| 9 withHome (Shared)                                                                                                    | 13               | 2020-08-30 20:25:0   | 0 withHome                  | Cui d     | 12    | 448          | 0.026        | 29.4          | 79       | 1    |
|                                                                                                    | 14               | 2020-08-30 20:30:0   | D withHome Data             | Gria      | 11    | 449          | 0.037        | 29.4          | 79       | 1    |
| ▲ myRoom                                                                                                    | 15               | 2020-08-30 20:35:0   | 0 withHome                  |           | 10    | 449          | 0.035        | 29.5          | 79       | 1    |
|                                                                                                    | 16               | 2020-08-30 20:40:0   | withHome (Shared)-myRoom-   | 12        | 12    | 450          | 0.060        | 29.5          | 79       | 1    |
| 6 🗆 🛃 humai                                                                                                    | 17               | 2020-08-30 20:45:0   | withHome (Shared)-myRoom-   | 12        | 11    | 455          | 0.073        | 29.5          | 79       | 1    |
|                                                                                                    | 18               | 2020-08-30 20:50:0   | withHome (Shared)-myRoom-   | 12        | 11    | 460          | 0.080        | 29.5          | 79       | 1    |
|                                                                                                    | 19               | 2020-08-30 20:55:0   | withHome (Shared)-myRoom-   | 12        | 11    | 463          | 0.093        | 29.5          | 79       | 1    |
|                                                                                                    | 20               | 2020-08-30 21:00:0   | withHome (Shared)-myRoom-   | 12        | 11    | 460          | 0.084        | 29.5          | 79       | -1   |
|                                                                                                    | 21               | 2020-08-30 21:05:0   | withHome (Shared)-myRoom-   | 12        | 11    | 497          | 0.071        | 29.4          | 80       | -1   |
|                                                                                                    | 22               | 2020-08-30 21:10:0   | withHome (Shared)-myRoom-   | 12        | 11    | 469          | 0.055        | 29.5          | 79       | 1    |
| Tree Window                                                                                                    | 23               | 2020-08-30 21:15:0   | withHome (Shared)-myRoom-   | 11        | 10    | 444          | 0.032        | 29.5          | 79       | -1   |
| free window                                                                                                    | 24               | 2020-08-30 21:20:0   | withHome (Shared)-myRoom-   | 5         | 5     | 440          | 0.023        | 29.4          | 78       | -1   |
|                                                                                                    | 25               | 2020-08-30 21:25:0   | withHome (Shared)-myRoom-   | 3         | 3     | 437          | 0.016        | 29.3          | 77       | -1   |
|                                                                                                    | 26               | 2020-08-30 21:30:0   | ) withHome (Shared)-myRoom- | 2         | 2     | 434          | 0.009        | 29.4          | 76       | 1    |
|                                                                                                    | 27               | 2020-08-30 21:35:0   | withHome (Shared)-myRoom-   | 1         | 1     | 432          | 0.008        | 29.4          | 76       | +    |
|                                                                                                    | 28               | 2020-08-30 21:40:0   | ) withHome (Shared)-myRoom- | 1         | 1     | 431          | 0.005        | 29.2          | 76       | +    |
|                                                                                                    | 20               | 2020-08-30 21:45:0   | ) withHome (Shared)-myRoom- | 1         | 1     | 435          | 0.077        | 28.9          | 77       | +    |
| and the second second se | 30               | 2020-08-30 21:50:0   | ) withHome (Shared)-myRoom- | 1         | 1     | 438          | 0.033        | 28.9          | 77       |      |
| Complete                                                                                                    | 31               | 2020-08-30 21:55:0   | ) withHome (Shared)-myRoom- | 1         | 1     | 442          | 0.021        | 28.8          | 77       | 1.   |
|                                                                                                    |                  | 2020 00 00 20 210000 | True (marca) mytoom.        | · · ·     |       |              | 0.02.        | 2010          |          | 1    |

[Figura 1]

#### • How to download

**1-** Select the device to download from the left "Tree Window". [Figure 1-⑦] You can select multiple devices.

**2-** Set the download period. [Figure 1-①]

**3-** Click the [Download] button. [Figure 1-④]

When the download is complete, the data is displayed on the right DataGrid and automatically saved in the folder [Figure 1-8].

#### • Description of program screen configuration [Figure 1]

**1-** When "Whole Date" is selected, the maximum is set to the last 90 days. After the check is canceled, the user can set the desired period.

**2-** The device name selected in the left "Tree Window" is displayed.

**3-** The device name of the data currently displayed in the DataGrid is displayed.

**4-** Clicking the [Download] button downloads and saves the data of the selected devices.

**5-** It is an item for the device item of "Tree Window". If the data has been downloaded, it is displayed as  $\bigcirc$ , and if the data has not been downloaded, it is displayed as  $\bigcirc$ .

**6-** If the icon for the device item is **w** , selecting the device will output the downloaded data to the right DataGrid.

**7-** It is a check box to select the device to download of "Tree Window". Multiple Huma-i devices can be selected.

8- It shows the folder where the current data is saved.

**9-** Shared homes are marked with (Shared) in the home name, and data can be downloaded.

**10-** When you press the [Setting] button, there is a menu where you can log in and change the download folder.

| 🕑 Huma-i A                                           | ir Quality Data         | Downloader |         |          |            |
|------------------------------------------------------|-------------------------|------------|---------|----------|------------|
| Setting                                              |                         |            |         |          |            |
| Login<br>Down                                        | Login<br>DownLoadFolder |            | EndDate | 2020-10- | 15 15      |
| You can search and save data up to the last 90 days. |                         |            |         |          |            |
|                                                      |                         |            |         |          |            |
|                                                      |                         |            |         | No       | Measured   |
| ▲ I-IU/                                              | NA                      |            |         | 1        | 2020-08-30 |

- \* Login is used for other accounts or re-login.
- \* DownLoadFolder is used to change the storage path on the PC.

| CownloadFol | derSettingWindow | ×           |
|-------------|------------------|-------------|
| FolderPath  | C.₩              |             |
|             |                  | Search Path |

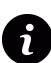

To receive support and answer any questions, please contact us through the email address: **info@huma-i.eu** 

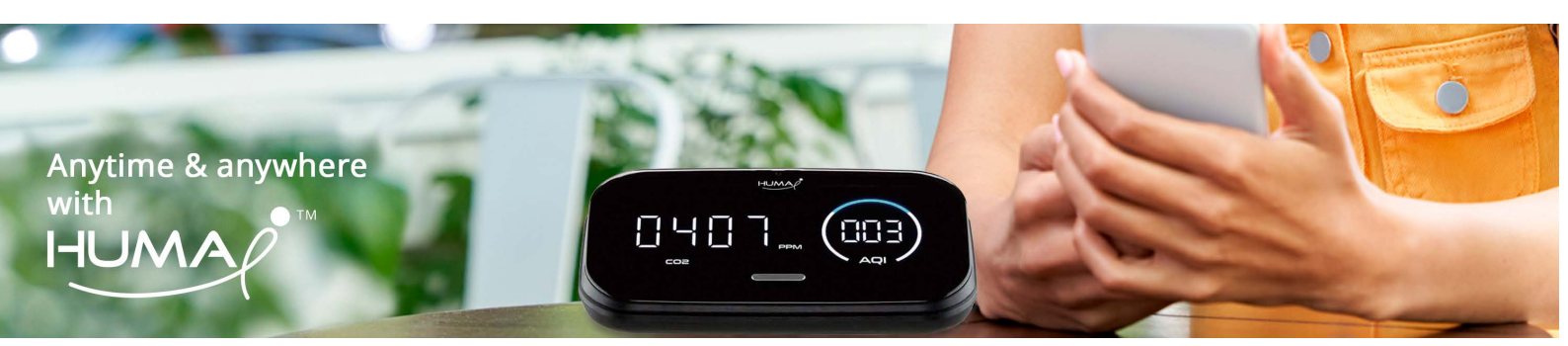